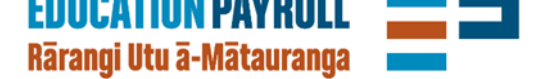

## **Change personal details**

## Use EdPay to change these personal details for an employee

- Name
- Email address
- Phone number
- Residential and postal address

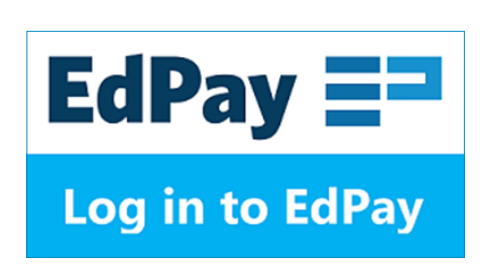

## Watch a short demo on how it works

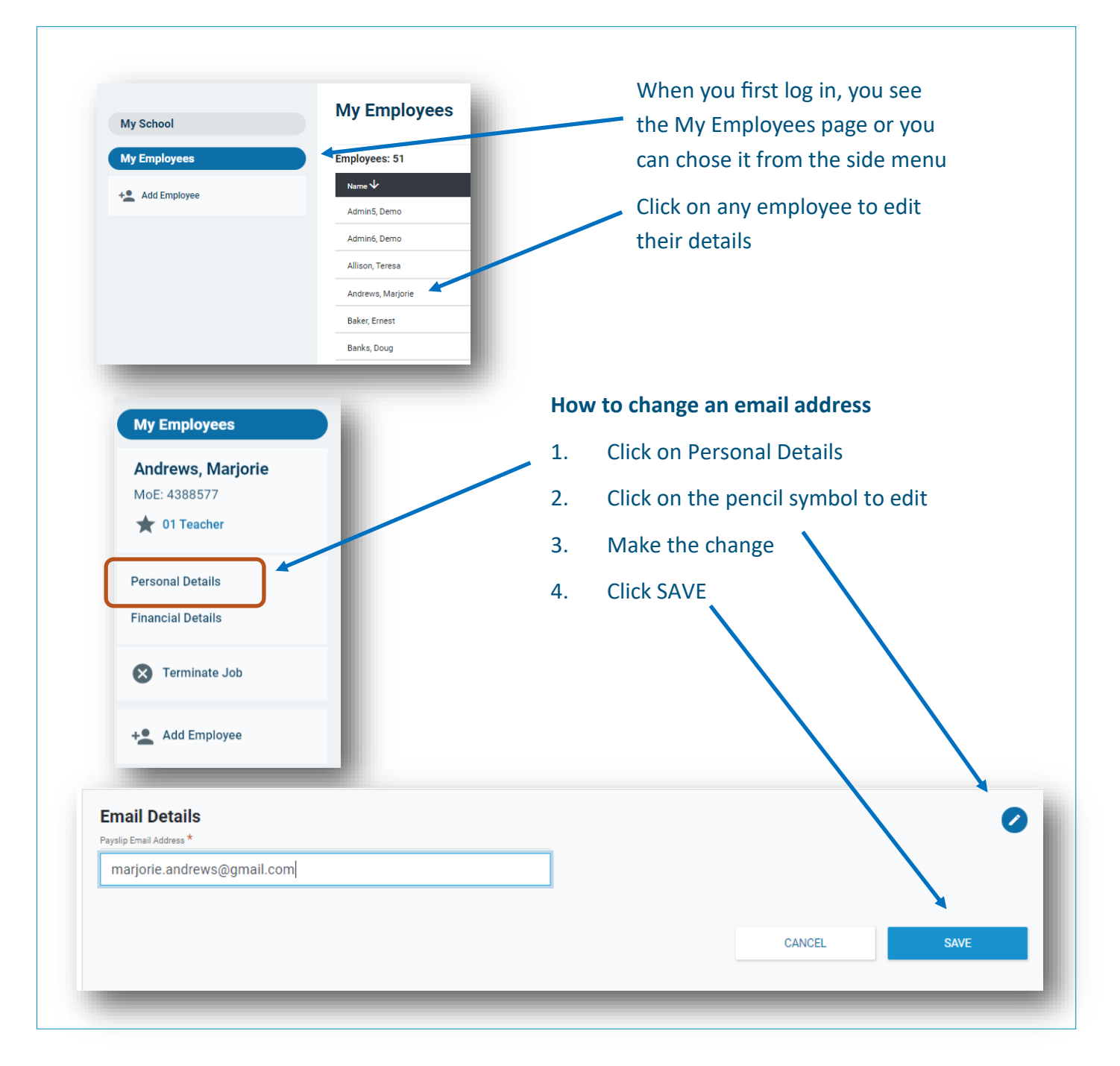